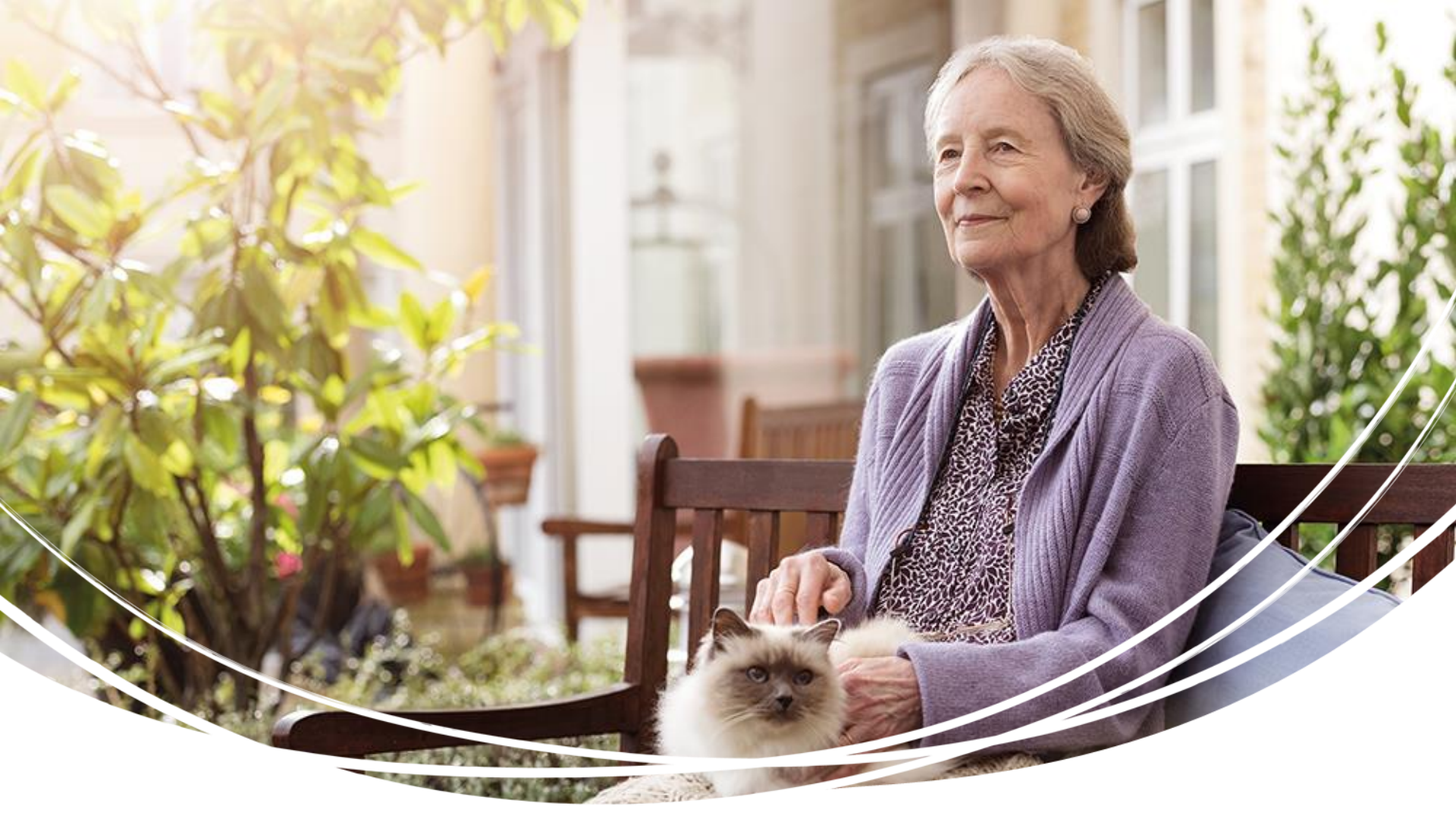

# TENA Webshop för företagskunder

Manual

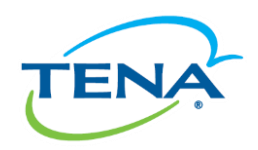

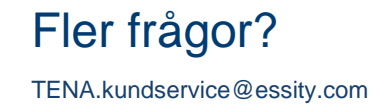

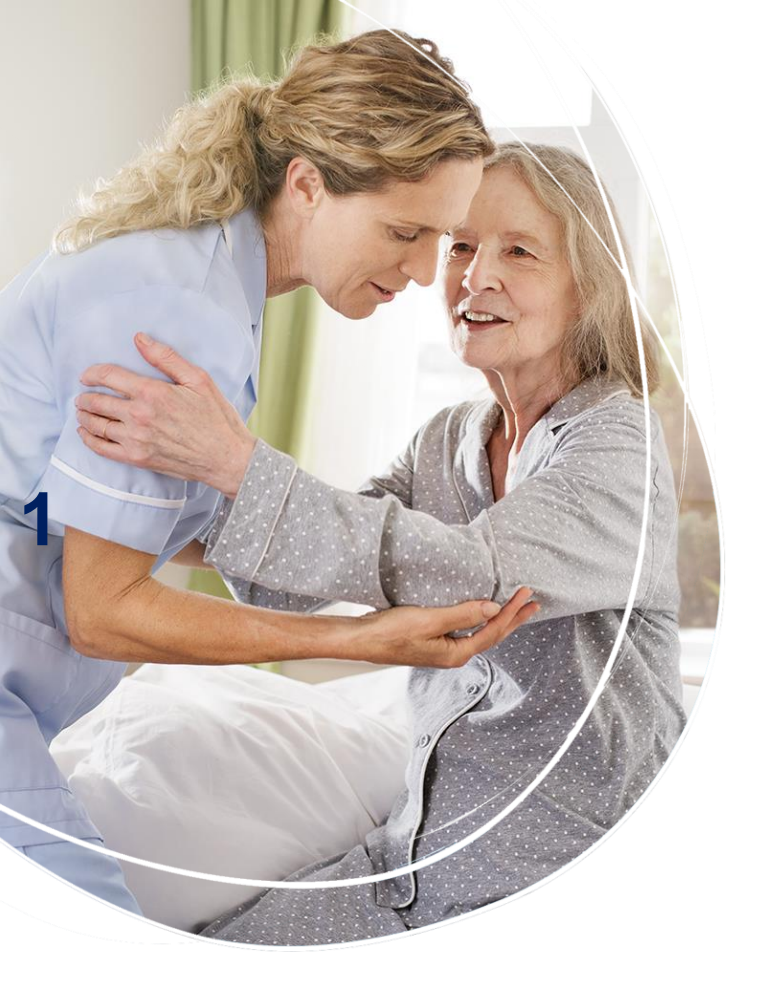

#### Innehållsförteckning

- 1. Genomför köp i TENA Webshop
- 2. Ändra ditt lösenord

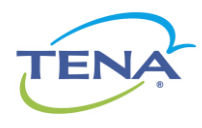

## 1. Genomföra köp i TENA Webshop

Steg-för-steg

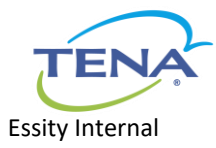

Tillsammans gör vi skillnad

## Steg 1: Logga in

#### www.tenanet.se

Logga in på <u>www.tenanet.se</u> med din mailadress som användarnamn och det lösenord du fick i ditt välkomstmail. Skulle du ha glömt av lösenordet, klicka på "Glömt ditt lösenord?" för att få ett nytt skickat till din mail

#### Välkommen till TENA Net

#### -Webshop för företagskunder-

Innan ni kan logga in och börja handla behöver ni registrera er. Därefter görs en kreditprövning och vid rating A eller högre registreras ni som kund. Försäljning sker till kommuner och landsting, samt till aktiebolag med kreditbedömning A eller högre. För övriga bolagsformer och stiftelser görs en individuell prövning.

Efter 3-5 dagar får ni användarnamn och lösenord skickat till er mailadress. Sedan kan ni logga in från en dator, mobiltelefon eller surfplatta.

Har du problem med att logga in? Vänligen kontakta tena.kundservice@essity.com så hjälper vi dig.

Klicka här för instruktion om hur du handlar i TENA webshop för företagskunder.

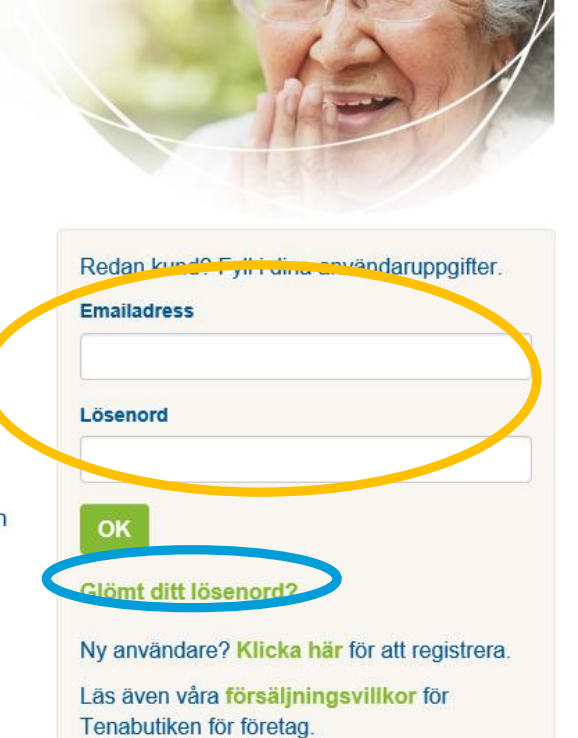

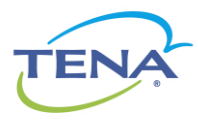

### Steg 2: Välj företag

Välj ditt företag och leveransadress i rullistorna, klicka "Fortsätt".

| TENA Net                                                                                                    | Sök | Q         |
|----------------------------------------------------------------------------------------------------|-----|-----------|
| Start Produkter Beställ här! Kontakt/Hjälp                                                                                                    |     |           |
| ♠ > BESTÄLL HÄR! > STARTA BESTÄLLNING                                                                                                    |     | Favoriter |
| Starta beställa TENAs produkter genom att:<br>1. Välj ditt företag i den vänstra listan (endast första gången du loggar in)<br>2. Välj leveransadress i den högra listan.<br>3. Klicka på "Eordeätt" för att gå vidare.<br>1. Välj ditt företag:<br>Mitt företag<br>Välj ditt företag<br>Välj ditt företag<br>Mitt företag |     |           |

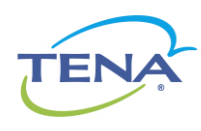

Tillsammans gör vi skillnad

#### Steg 3: Välj produkter i produktkatalogen

Hitta de produkter du letar efter på olika sätt:

- Klicka i den produktgrupp du letar efter, exempelvis, "Trosskydd" eller "TENA Identifi". Du kan också välja att se alla produkter genom att klicka på "Välj alla".
- Sök på produktnamn eller artikelnummer i sökrutan.
- Filtrera bland produkterna på storlek, eller absorptionsnivå.
- · Läs mer om en produkt genom att klicka på produktnamnet.

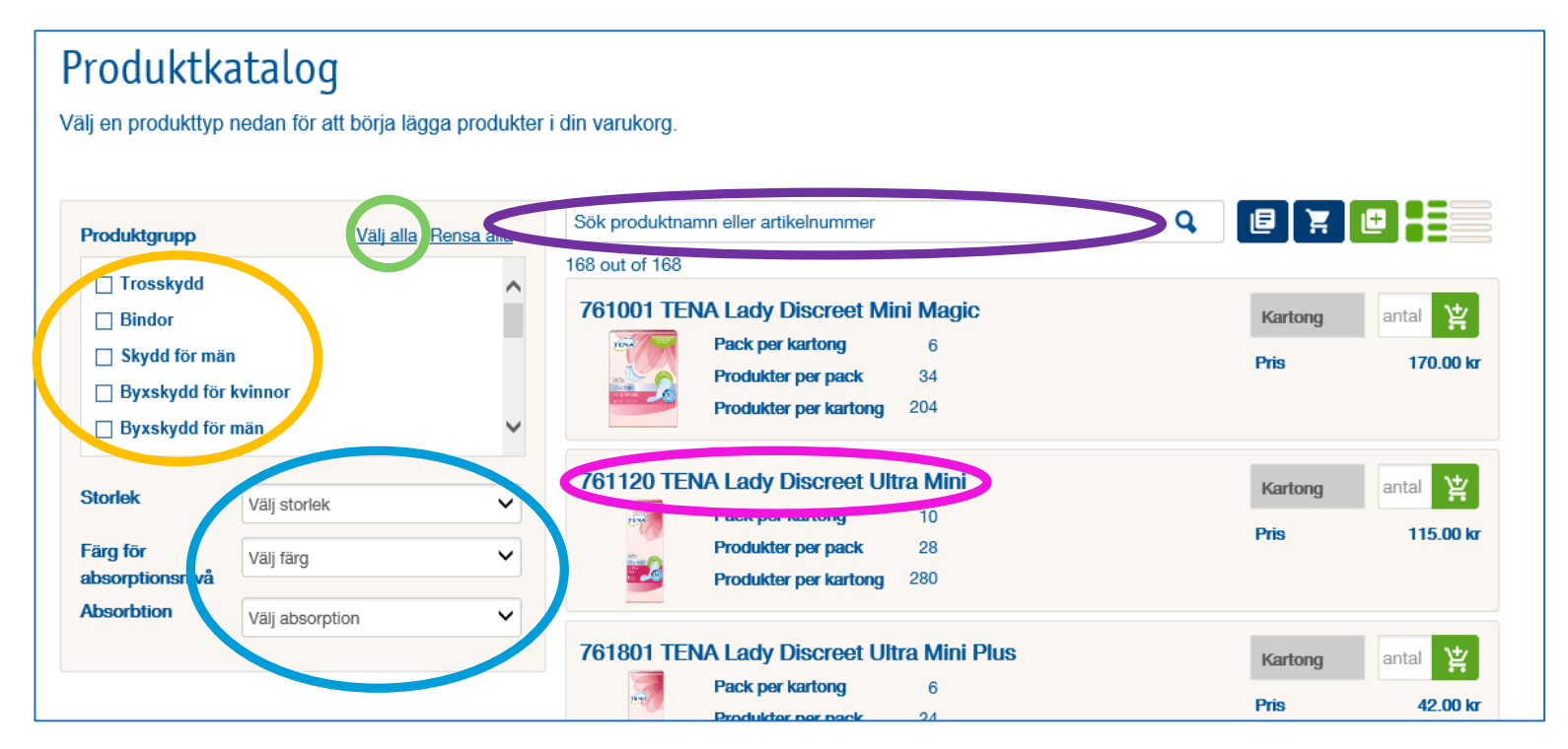

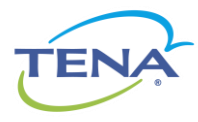

### Steg 4: Lägg produkter i varukorgen

- För att lägga produkter i varukorgen välj enhet (innerförpackning eller kartong), fyll i antal, och klicka på den gröna varukorgen. Observera att vi, med undantag av TENA Hudvård och TENA Identifi Sensor Wear, endast levererar kartonger till företag.
- När du har lagt den sista produkten i varukorgen- Klicka på "Gå till kassan" i varukorgen.
- Om du vill lägga till fler produkter i beställningen klicka utanför varukorgen så kommer du tillbaka till sidan där du var senast och kan fortsätta att handla.

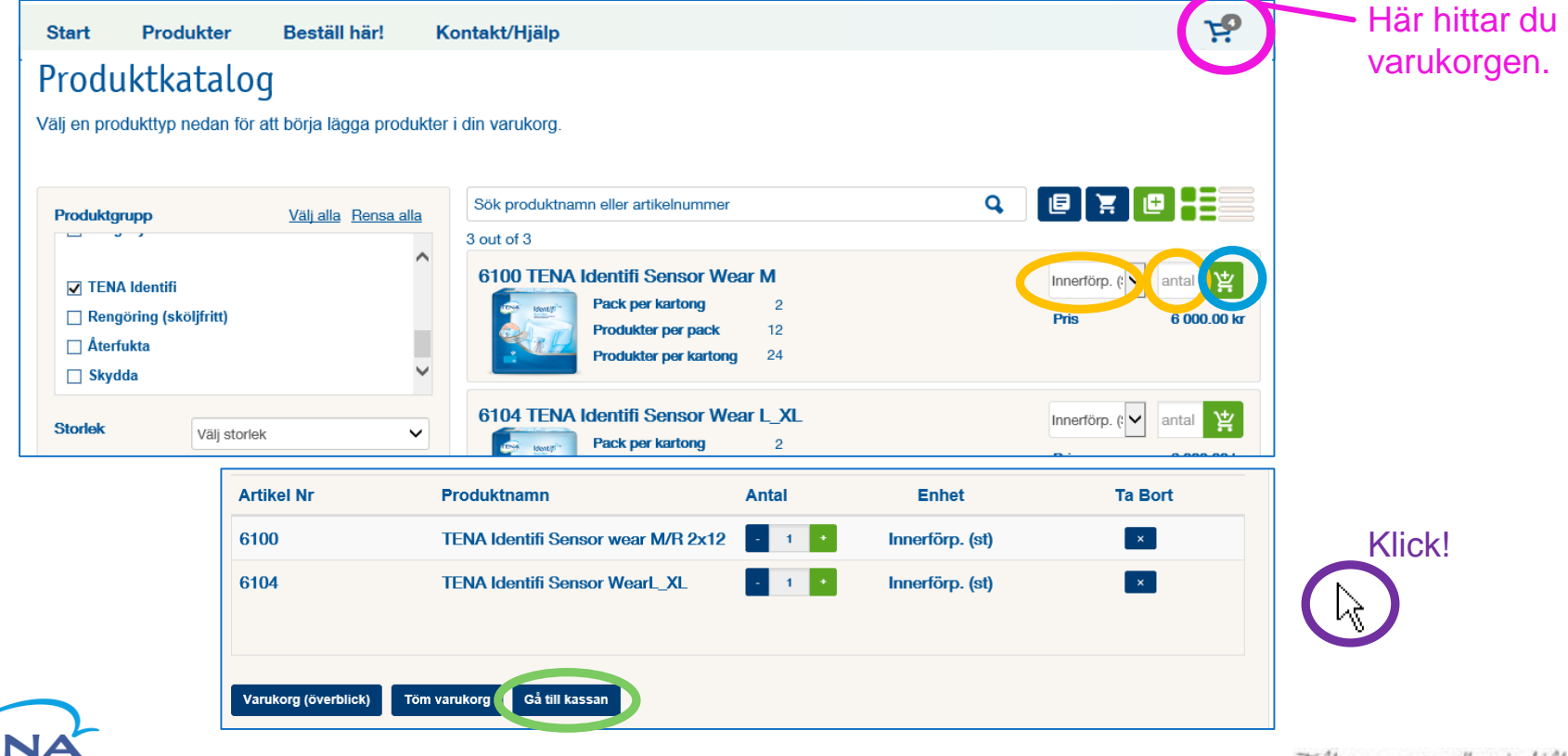

## Steg 6: Slutför beställningen i kassan

#### Steg 1 Bekräfta Leveransadress

Gör följande steg i kassan för att slutföra din beställning:

- 1. Kontrollera din order. Om någonting har blivit fel, klicka på "Ändra varukorg" för att rätta till det i varukorgen.
- 2. Bekräfta din leveransadress. Hittar du inte korrekt leveransadress, kontakta <u>tena.kundservice@essity.com</u>
- 3. Välj önskat leveransdatum och klicka sedan på "Bekräfta leveransdatum"
- 4. Fyll i referens om så önskas & klicka på "Slutför köp"

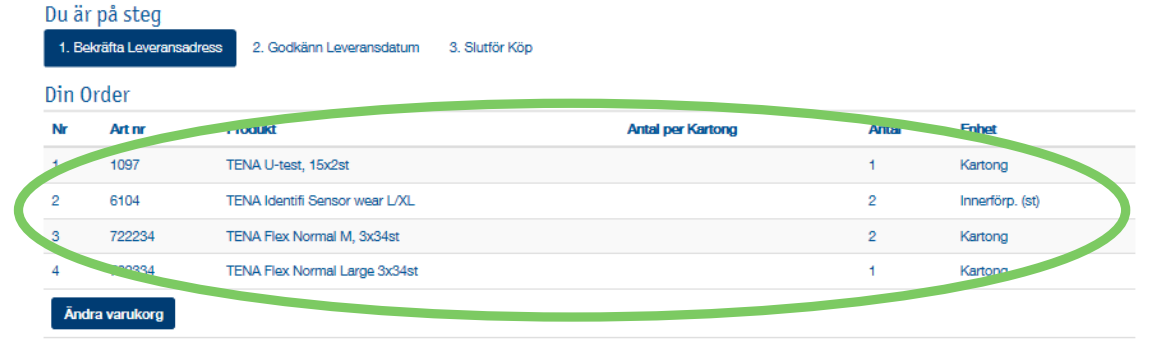

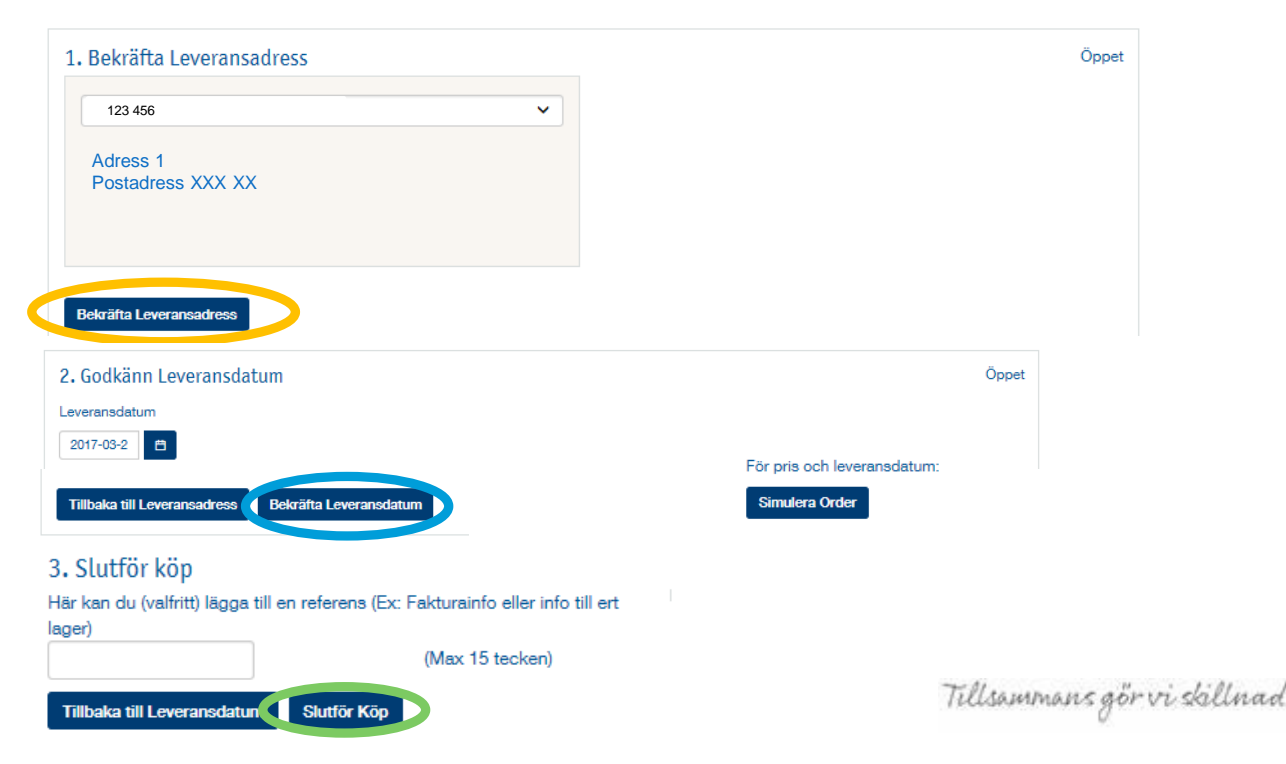

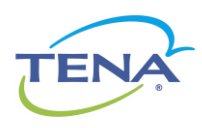

# 1. Ändra ditt lösenord

Steg-för-steg

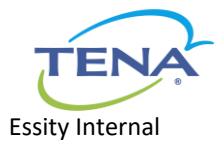

Tillsammans gör vi skillnad

# Ändra ditt lösenord i 2 steg

- 1. Klicka på "Mitt konto" uppe i högra hörnet
- 2. Klicka på fliken "Byt lösenord" och fyll i ditt nuvarande lösenord, samt det nya du vill ha & klicka på knappen "Byt lösenord". Klart!

| TENA Net                                                                                                    |               | Välkommen • Mitt konto<br>Sök                                                                               | Logga ut  |
|----------------------------------------------------------------------------------------------------|---------------|----------------------------------------------------------------------------------------------------|-----------|
| Start Produkter Beställ här!                                                                                                    | Kontakt/Hjälp |                                                                                                    |           |
| ▲ > BESTÄLL HÄR! > STARTA BESTÄLLNING                                                                                                    |               |                                                                                                    | Favoriter |
| Starta beställning<br>Nedan kan du beställa TENAs produkter genom                                                                                                    | att:          |                                                                                                    |           |
| Mitt konto<br>Användarinformation<br>Byt lösenord<br>Minimumkrav på nytt lösenor<br>Minist en stor bokstav<br>Minst en stiffra<br>Nuvar unde lösenord<br>Nytt lösenord<br>Bekräfta nytt lösenord<br>Byt lösenord | rd:           | Observera att det nya lösenord du välje<br>• Minst 7 tecken<br>• Minst en stor bokstav<br>• Minst en siffra | er ska ha |

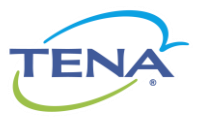